## **Seesaw Information**

We are so excited to be using Seesaw as our main platform during distance learning! Seesaw is a platform for student engagement where I will post daily videos and assignments, and students can use creative tools to take pictures, draw, record videos, and more to capture their learning in portfolios. I will use Seesaw to communicate with families and share information and feedback.

Seesaw is also available for parent or guardian access, so you can see what your child is doing throughout distance learning. Families also are able to leave comments on their student's work! Conveniently, Seesaw is available as an app for both Apple and Android devices, so you can stay connected wherever you are.

Each student has a unique Home Learning Code to access Seesaw. Please see below for step-by-step instructions to create your student's login and how to login your child into their Seesaw account.

## Link for Seesaw

## Creating a Seesaw Account:

- 1. You will be given a Home Learning Code from Mrs. Taylor.
- 2. Go to https://app.seesaw.me.
- 3. Tap "I'm a Student."
- 4. Scan the code using Seesaw's built in QR code reader or type in the text code.
- 5. Done!

## Signing into your child's Seesaw Account:

- Go to <u>https://web.seesaw.me</u> on a computer or install the Seesaw Class iOS or Android app.
- 2. Tap "I'm a Student."
- 3. Scan or type in your Home Learning code.
- 4. Post to your journal, respond to activities, and view class announcements.
- 5. Remember, this code is like a password. Keep it safe!